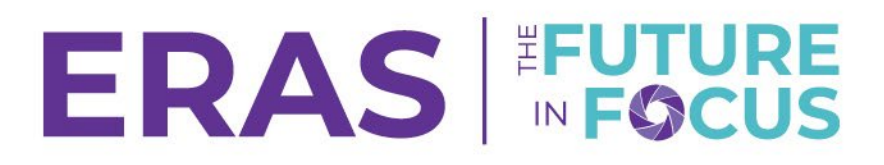

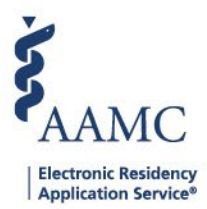

## **View All Applicants**

1. Navigate to the <u>ERAS® Program Director's WorkStation (PDWS)</u> and enter your AAMC username and password.

| Sign In                |  |  |  |  |  |
|------------------------|--|--|--|--|--|
| Username               |  |  |  |  |  |
| Enter Username         |  |  |  |  |  |
| ▲ Username is Required |  |  |  |  |  |
| Password               |  |  |  |  |  |
| Enter Password         |  |  |  |  |  |
|                        |  |  |  |  |  |
| SIGN IN                |  |  |  |  |  |
| FORGOT YOUR USERNAME?  |  |  |  |  |  |
| FORGOT YOUR PASSWORD?  |  |  |  |  |  |
| NEED HELP?             |  |  |  |  |  |

2. To view All applicants, click on **Applications**, then **Filters**.

| Dashboard | Applications 🛧               | 1<br>Scheduler ∽ | Rankings | Reports | Archives        | Setup       | Program Message     | IS   |
|-----------|------------------------------|------------------|----------|---------|-----------------|-------------|---------------------|------|
|           | Filters                      |                  |          | Univ    | ersity of Alaba | ıma Hospita | al   Emergency Medi | cine |
| 2         | Current Results              |                  |          |         |                 |             |                     |      |
|           | Applicant Details<br>Exports | cation Acti      | vity     |         |                 |             | 0                   |      |

- 3. Scroll to the bottom to **System-Defined Filters** and open the selection by clicking on the icon on the right.
- 4. Select the filter **All Applicants**.

| Filter Applicants                   | ADD FILTER                                                        |
|-------------------------------------|-------------------------------------------------------------------|
| Favorites (2)                       | ^                                                                 |
| ★ All Applicants                    | ★ Applicants Assigned                                             |
| User-Defined Filters (44)           | ~                                                                 |
| System-Defined Filters (57)         | •                                                                 |
| 2 LoRs and COMLEX-USA Transcript    | 2 LORs and USMLE Transcript                                       |
| 3 LoRs and COMLEX-USA Transcript    | ☆ 3 LoRs and USMLE Transcript                                     |
| 3 LoRs Missing                      | ☆ 3 LoRs Received                                                 |
| 3 LoRs, MSPE, COMLEX-USA Transcript | 3 LORs, MSPE, USMLE Transcript                                    |
| Active Applicants                   | \star All Applicants 👩                                            |
| Applicant Applied Date              | ★ Applicants Assigned                                             |
| Applicants Not Reviewed             | Applicants Reviewed and Not Selected to Interview                 |
| Applicants Scheduled for Interview  | 🟠 Applicants Where Date Reviewed Precedes Date of Latest Document |